## Seeding Instructions for State and Regional

| Prepare for Seeding:                                                                                                    |         |
|----------------------------------------------------------------------------------------------------|---------|
|                                                                                                    |         |
| 1. See <u>import instructions</u> flowchart to                                                                                                    |         |
| A. Selup the master meet in Hy-tek.                                                                                                    |         |
| B Satur folders for each "feeder" tournament on hard drive of your computer                                                                                                    |         |
| 2 <b>Review and test</b> everything a few days before the data is imported                                                                                                    |         |
| 3. Purge all Teams. Athletes. Entries/Results. and Relays before importing District data!                                                                                                    |         |
| A. Use File   Purge   Remove Data Selectively   Click on Teams (Athletes - Entries/Results - Relays are automatic!)                                                                                                    |         |
| B. Click Yes   Yes   Yes                                                                                                    |         |
|                                                                                                    |         |
| Open the Master Meet:                                                                                                    |         |
|                                                                                                    |         |
| 1. Before import, check the following options on the Hy-Tek Set-up menu.                                                                                                    |         |
| A. Athlete / Relay Preferences:                                                                                                    |         |
| Athlete Preferences: Check Enter school year                                                                                                    |         |
| Relay preferences: leave blank Competitor Numbers Check Enter competitor numbers and Dischle Uniguences                                                                                                    |         |
| Competitor Numbers. Check Enter competitor numbers and Disable Uniqueness<br>B. Entry / Scoring Preferences click tab for Entries /Pesults                                                                                                    |         |
| D. Entry / Sconing Freierences click tab for Entries / results     Forcek Show finish place with each entry                                                                                                    |         |
| C Report Preferences                                                                                                    |         |
| A. Format                                                                                                    |         |
| Uncheck List athletes with last name first and Show athlete middle initial                                                                                                    |         |
| Check Suppress "A" Relay Designator                                                                                                    |         |
| Uncheck Suppress the "J" for JD on results                                                                                                    |         |
| B. Punctuation                                                                                                    |         |
| Make sure Upper/Lower Case for Athlete Names is selected! Team Names sholud be Leave as is.                                                                                                    |         |
| 2. Make sure the qualifiers from all 4 districts have been imported first!                                                                                                    |         |
| 5. Seeding the 16 Preliminary Events by UHSAA and rederation Guidelines is almost automatic now!                                                                                                    |         |
| B Note: Beginning with the 2011 State and Regional Tournaments                                                                                                    | .ge     |
| 1. All advancement from semifinals to finals is by place and time.                                                                                                    |         |
| 2. Top 2 each heat + next four best times.                                                                                                    |         |
| C. For the <b>Track Semifinals</b> the parameters should be:                                                                                                    |         |
| 1. Advancement: Place and Time                                                                                                    |         |
| 2. Heat/Flight Assignment: Seed Time                                                                                                    |         |
| 3. Lane/Pos Assignment: Standard Lanes                                                                                                    |         |
| 4. Heat Order: <b>Fast to Slow</b>                                                                                                    |         |
| D. Select Seeding on the Hy-lek menu and Hy-lek seed them inst.                                                                                                    |         |
| The Entry/Scoring Preferences must be set to Show finish place with each entry!                                                                                                    |         |
| <ul> <li>Seed by place and time: Yes</li> </ul>                                                                                                    |         |
| ■ Top How Many Places: 4   <u>O</u> K                                                                                                    |         |
| Number of heats for Prelims: 2   OK                                                                                                    |         |
| Advancement Formula   Select 3 (Top 2 + next 4 best times)   OK                                                                                                    |         |
| ■ Accept                                                                                                    |         |
| Repeat for all Semifinals All Consideration of the constant of the constant of the c |         |
| ■ All Semilinals should be seeded correctly!                                                                                                    |         |
| 2. Always check the seeding:<br>■ Fastest #1 should be in lane 4 of 1st heat fastest #2 in lane 6 of 2nd heat fastest #3 in lane 2 of 1st                                                                                                    | t heat  |
| and fastest #4 in lane 8 of 2nd heat!                                                                                                    | . nout, |
| If not correct, use "Drag and Drop" to correct by swapping lanes 1-3-6-8 with the other heat.                                                                                                    |         |
| Accept                                                                                                    |         |
| <ul> <li>Repeat for all Semifinals</li> </ul>                                                                                                    |         |
| 4. Seeding 4x800, 1600, 800, and 3200:                                                                                                    |         |
| 1. The Entry/Scoring Preferences are set to show seed place. Seed by place and time: No                                                                                                    |         |
| 2. Use Random placement   16 per section   8 alleys                                                                                                    |         |
| 1. The Entry/Scoring Preferences are set to show seed place. Sood by place and time: No                                                                                                    |         |
| 2 Pick break points for Event # No                                                                                                    |         |
| 3. Use <b>Random</b> placement   <b>8</b> per flight                                                                                                    |         |
| 6. Seeding High Jump and Pole Vault:                                                                                                    |         |
| 1. The Entry/Scoring Preferences are set to show seed place. Seed by place and time: No                                                                                                    |         |
| 2. Pick break points for Event #: No                                                                                                    |         |
| 3. Use Random placement   16 per flight                                                                                                    |         |
| 7. When tinished print reports and program as desired.                                                                                                    |         |
| 8. Close                                                                                                    |         |
|                                                                                                    |         |